# Curriculum Manager Managing Prerequisites

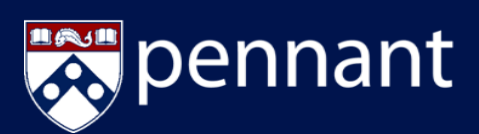

### LOGIN TO COURSE MANAGEMENT

|                                                 |                                                          | UNIVERSITY CASE.                                          | DE FINANCIAL WELLNESS & PENN UNIVERSITY OF PENNEYCIANIA                                                    |  |  |
|-------------------------------------------------|----------------------------------------------------------|-----------------------------------------------------------|----------------------------------------------------------------------------------------------------|--|--|
| Student Registration &<br>Financial Services    |                                                          |                                                           | SEARCH (P) FULLMENU                                                                                        |  |  |
|                                                 | Curric                                                   | culum Man                                                 | ager (CM)                                                                                                  |  |  |
| C UP TO SAMANINI                                | Pers Student Registratio<br>Curriculum N<br>new and exis | Anager (CM) is an appl<br>ting courses and progr          | ons - Calidan Marger EM<br>ication used to modify, track, and approve<br>ams. CM uses electronic forms and |  |  |
| Faculty & Staff Resources                       | workflows to                                             | manage the curricular                                     | approval process.                                                                                          |  |  |
| Advisor In Touch                                |                                                          |                                                           |                                                                                                    |  |  |
| Courses InTouch                                 | Access Curriculum Manager                                |                                                           |                                                                                                    |  |  |
| Curriculum Manager (CM)                         | Access Curriculum Manager                                |                                                           |                                                                                                    |  |  |
| Grading Guidelines                              |                                                          |                                                           |                                                                                                    |  |  |
| Infodesk                                        | Course                                                   | e Management                                              | Program Management                                                                                         |  |  |
| Pennant EXPLORE ()                              |                                                          |                                                           |                                                                                                    |  |  |
| Student Aid Management System<br>(SAM)          | Approval Queue CourseLeaf Console                        |                                                           | CourseLeaf Console                                                                                         |  |  |
| Student Employment Management<br>System (SEMS)  |                                                          |                                                           |                                                                                                    |  |  |
| Student Record System (SRS)                     |                                                          |                                                           |                                                                                                    |  |  |
| Taition Distribution Process                    | Curriculu                                                | m Manager Suppo                                           | ort                                                                                                    |  |  |
| University Classroom and Facility<br>Scheduling | Functional<br>Support                                    | Details                                                   |                                                                                                    |  |  |
|                                                 | Beal Time<br>Support via<br>BlueJeans                    | Request to video conference<br>troubleshoot issues from w | e with CM team to ask questions and<br>here you sit by contacting the CM team.                             |  |  |
|                                                 | One-on-One<br>Visits from CM                             | Schedule time for the CM to                               | am to come to you and your team to                                                                         |  |  |

#### 1. Access the Curriculum Manager Resource Page and click Course Management

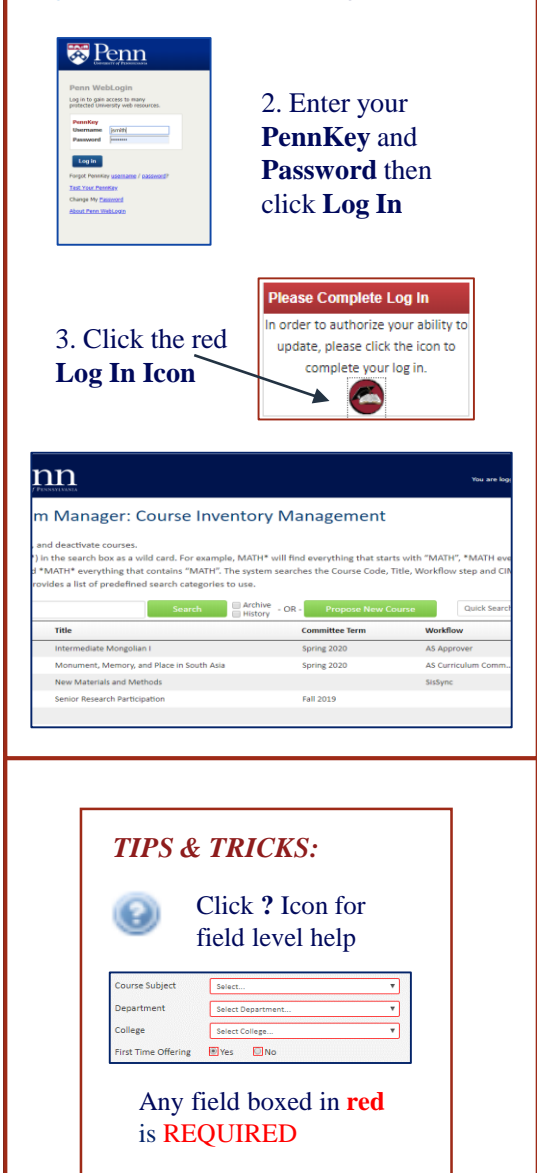

#### WHAT ARE PREREQUISITES?

A Prerequisite is a course or other milestone that must be completed in order to register for a specific course.

- Prerequisites can be courses, test scores, academic level, specific majors, etc.
- Multiple prerequisites can be assigned to a single course
- Prerequisites can be 'in progress' and still allow a student to register

#### MANAGING PREREQUISITES

When editing a course, the Prerequisite widget will show any prerequisites currently applied to the course:

If there are no existing prerequisites, the table will be empty

| Prerequisites<br>(Course List) | Prerequisites (Course List)        |                                                                                           |   |  |  |
|--------------------------------|------------------------------------|-------------------------------------------------------------------------------------------|---|--|--|
| leasure usel                   | Choose 1 of the following options: |                                                                                           |   |  |  |
|                                | BIOL 1101<br>& BIOL 1102           | Introduction to Biology A<br>and Introduction to Biology B (May be taken<br>concurrently) | 3 |  |  |
|                                | BIOL 1121                          | Introduction to Biology - The Molecular Biology of<br>Life (May be taken concurrently)    | 1 |  |  |

To add more, edit existing, or delete prerequisites click the pencil icon (

To add a course to the options/list of required courses, select the course using one of the two ways listed below:

- Use the 'Select Subject' search in the top left to find the subject code of the prerequisite 1. course
  - a. Find the course
  - b. Use the double arrows to add to the listing

| Biology (BIC     | L)                                                                        | × |    |                   |                                                    |
|------------------|---------------------------------------------------------------------------|---|----|-------------------|----------------------------------------------------|
| BIOL 0005        | The Genomic Revolution: A First Year Seminar                              | - | -  |                   | Choose 1 of the following options:                 |
| BIOL 0006        | Evaluating Medical Treatment: How Do We (and the FDA) Know What Works?    |   |    | BIOL 1101         | Introduction to Biology A                          |
| BIOL 0008        | The Superbug Epidemic                                                     |   |    | BIOL 1121         | Introduction to Biology - The Molecular Biology of |
| BIOL 0010        | Ecological Consequences of Climate Change                                 |   |    |                   |                                                    |
| BIOL 0014        | Descent with Modification: An introduction to the<br>science of evolution |   | 16 |                   |                                                    |
| BIOL 0021        | This is Your Genome! - Fascinating Experiments in<br>Heredity             |   | >> |                   |                                                    |
| BIOL 0992        | Transfer Credit for Major                                                 |   |    |                   |                                                    |
| BIOL 0993        | Transfer Credit for Non-Major                                             |   | << | Comment:          |                                                    |
| <b>BIOL 1011</b> | Humans in a Microbial World                                               |   |    | Sequence:         | BIOL 1102                                          |
| BIOL 1015        | Biology of Human Disease                                                  |   |    | Or Class:         | (                                                  |
| BIOL 1017        | The Biology of Food                                                       |   |    | Hours             | L                                                  |
| BIOL 1019        | Biological Science and Public Policy                                      |   |    |                   |                                                    |
| BIOL 1102        | Introduction to Biology B                                                 |   |    |                   | Indent                                             |
| BIOL 1110        | Introduction to Brain and Behavior                                        | - |    | Minimum<br>Grade: |                                                    |
| Quick Add:       | Add Course                                                                |   | -  |                   | Concurrent                                         |
|                  | Add Comment Entry                                                         |   |    |                   | Move Up Move Down                                  |

2. Use the 'Quick Add' box to enter the subject code and course number and then 'Add Course'

## Curriculum Manager Managing Prerequisites

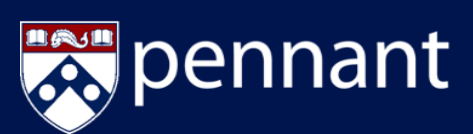

## LOGIN TO COURSE MANAGEMENT:

| Student Registration &<br>Financial Services                      |                                                          |                                                                                                 | SEARCH (P) FULLMENU                                                                                        |  |  |
|-------------------------------------------------------------------|----------------------------------------------------------|-------------------------------------------------------------------------------------------------|----------------------------------------------------------------------------------------------------|--|--|
| X                                                                 | Curric                                                   | ulum Man                                                                                        | ager (CM)                                                                                                  |  |  |
| C IP TOWINMINI                                                    | Pers Student Registratio<br>Curriculum M<br>new and exis | Afriencial Services + Tecche & Stat Reso<br>famager (CM) is an appli<br>ting courses and progra | urn - Cariade Nanger EM<br>ication used to modify, track, and approve<br>ams. CM uses electronic forms and |  |  |
| Faculty & Staff Resources                                         | workflows to manage the curricular approval process.     |                                                                                                 |                                                                                                    |  |  |
| Advisor Infouch                                                   |                                                          |                                                                                                 |                                                                                                    |  |  |
| Courses Intouch                                                   | Access Curriculum Manager                                |                                                                                                 |                                                                                                    |  |  |
| Curriculum Manager (CM)                                           |                                                          |                                                                                                 |                                                                                                    |  |  |
| Grading Guidelines                                                | Course                                                   | Management                                                                                      | Program Management                                                                                         |  |  |
| Prodesk                                                           |                                                          |                                                                                                 |                                                                                                    |  |  |
| Student Aid Management System (SAM) Student Employment Management | Appro                                                    | val Queue                                                                                       | CourseLeaf Console                                                                                         |  |  |
| System (SEMS)                                                     |                                                          |                                                                                                 |                                                                                                    |  |  |
| Student Record System (SRS)                                       | Curriculu                                                | m Manager Suppo                                                                                 | ort                                                                                                    |  |  |
| University Classroom and Facility                                 | Functional<br>Support                                    | Details                                                                                         |                                                                                                    |  |  |
|                                                                   | Real Time<br>Support via<br>BlueJeans                    | Request to video conference<br>troubleshoot issues from w                                       | e with CM team to ask questions and<br>here you sit by contacting the CM team.                             |  |  |
|                                                                   | One-on-One<br>Visits from CM                             | Schedule time for the CM te                                                                     | am to come to you and your team to                                                                         |  |  |

#### 1. Access the <u>Curriculum Manager Resource</u> Page and click Course Management

| Penne Wold-orgin<br>Technologia (Marchaelen et al. 1997)<br>Penne fregering (Marchaelen et al. 1997)<br>Penne fregering (Marchaelen et al. 1997)<br>Penne fregering (Marchaelen et al. 1997)<br>Robert fregering (Marchaelen et al. 1997)<br>Robert fregering | 2. Enter your<br>PennKey an<br>Password th<br>click Log In                                                                                                    | d<br>en                                                                                                    |
|----------------------------------------------------------------------------------------------------|----------------------------------------------------------------------------------------------------|----------------------------------------------------------------------------------------------------|
| 3. Click the red<br>Log In Icon                                                                                                    | Please Complete Lo<br>In order to authorize you<br>update, please click th<br>complete your lo                                                                 | <b>g In</b><br>ur ability to<br>le icon to<br>g in.                                                                      |
| PERSEVILASIA                                                                                                    |                                                                                                    | You are k                                                                                                    |
| m Managar: Course Invent                                                                                                    | tony Management                                                                                                    |                                                                                                    |
| and deactivate courses                                                                                                    | tory management                                                                                                    |                                                                                                    |
| and deactivate courses.<br>) In the search box as a wild card. For example, h<br>3 "MATH" everything that contains "MATH". The<br>rovides a list of predefined search categories to u<br>Search                                                                                                    | AATH* will find everything that starts<br>system searches the Course Code, Titl<br>rea.<br>Archive<br>History - OR - Propose New Cour                          | with "MATH", *MATH e<br>e, Workflow step and C<br>se Quick Sear                                                          |
| and deactivate courses.<br>) In the saarch box as wild card. For example, h<br>d "MXTH" everything that contains "MATH". The<br>voides a list of predictioned search cargories to un-<br>voides a list of predictioned search cargories to un-<br>time Search<br>Title                                                                                                    | AATH* will find everything that starts<br>system searches the Course Code, Titl<br>se,<br>Achive - OR - Propose New Cour<br>Lonmittee Term<br>Spring 2020      | with "MATH", *MATH e<br>e, Workflow step and C<br>Quick Sear<br>Workflow<br>AS Approver                                  |
| and deactivate courses. ) in the search low as wild card. For example, h 'MATH'. The verything that contains "MATH'. The voides a list of predefined search categories to search  Title Intermediate Mongolian I Monument, Memory, and Place in South Asia                                                                                                    | AATH* will find everything that starts<br>system searches the Course Code, Tit<br>as.<br>Archive<br>- OR - Propose New Cour<br>Spring 2020<br>Spring 2020      | with "MATH", *MATH e<br>e, Workflow step and C<br>Quick Sear<br>Workflow<br>AS Approver<br>AS Curriculum Comm            |
| and deactivate courses. ) In the search boxe as wild card. For example, h d*MXTH* everything that contains "MXH*. The verything that contains "MXH*. The intermediate Mongolian I Monument, Memory, and Place in South Asia New Material and Methods                                                                                                    | AdTH* will find everything that starts<br>system searches the Course Code, Til<br>nee.<br>Adthing<br>Committee Term<br>Spring 2020<br>Spring 2020              | with "MATH", "MATH e<br>e, Workflow step and C<br>Quick Sear<br>Workflow<br>AS Approver<br>AS Curriculum Comm<br>SisSync |
| and deactivate courses. )) In the search box as wild card. For example, M 4*MATH* everything that contains "MATH". The rowides a list of predefined search categories to Search 188e Intermediate Mongolian I Monument, Memory, and Place in South Asia New Material and Methods Senior Research Participation                                                                                                    | AATH* will find everything that starts<br>system searches the Course Code, Tit<br>sea.<br>Archine<br>Committee Term<br>Spring 2020<br>Spring 2020<br>Fell 2019 | with "MATH", "MATH e<br>e, Workflow step and C<br>Quick Sear<br>Workflow<br>AS Aprover<br>AS Curriculum Comm<br>SisSync  |
| and deactivate courses. ) In the search low as wild card. For example, h d "MATH" everything that contains "MATH". The vordes a list of predefined search categories to search  Take Intermediate Mongolian I Monument, Memory, and Place in South Asia New Maternial and Methods Senior Research Participation                                                                                                    | AATH* will find everything that starts<br>system searches the Course Code, Til<br>exe.<br>Archine Committee firm<br>Spring 2020<br>Spring 2020<br>Fall 2019    | with "MATH", "MATH e<br>e, Workflow step and C<br>Quick Seat<br>Workflow<br>As Approver<br>As Curriculum Comm<br>SisSync |

Any field boxed in red

is **REQUIRED** 

**MANAGING PREREQUISITES** 

#### To update the *display text* listed in the Prerequisite widget:

| Prerequisites<br>(Course List) 🥹 | Prerequisites (Course List) |                                                                                           |   |  |  |
|----------------------------------|-----------------------------|-------------------------------------------------------------------------------------------|---|--|--|
|                                  | BIOL 1101<br>& BIOL 1102    | Introduction to Biology A<br>and Introduction to Biology B (May be taken<br>concurrently) |   |  |  |
|                                  | BIOL 1121                   | Introduction to Biology - The Molecular Biology of<br>Life (May be taken concurrently)    | 1 |  |  |

1. Select the appropriate course that has been moved to the right and then make the required updates per the guidance below:

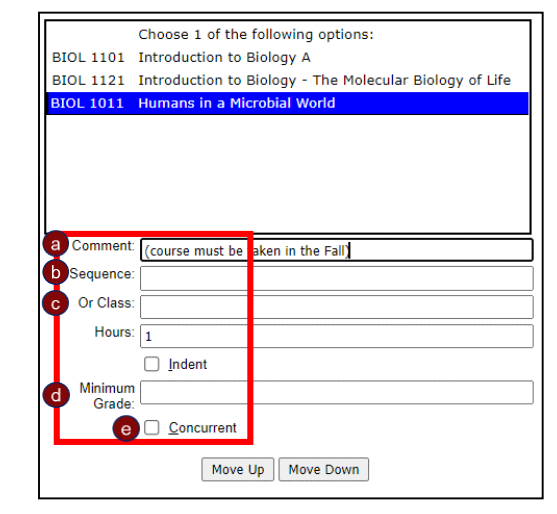

a. Comment: Information added here will appear in parenthesis () behind the course name

BIOL 1011 Humans in a Microbial World (course must be taken 1 in the Fall)

- **b.** Sequence: Used to add a course that needs to be taken along with the highlighted course
  - This inserts an "&" and "(and)" relationship to the course numbers and course title

| BIOL 1011          | Humans in a Microbial World            | 2 |
|--------------------|----------------------------------------|---|
| & <u>BIOL 1110</u> | and Introduction to Brain and Behavior |   |

- c. Or Class: Used to ass a course that can be taken in substitution of the added course
  - This inserts an "or" relationship to the course numbers

BIOL 1011

| BIOL 1011           | Humans in a Microbial World          | 1 |
|---------------------|--------------------------------------|---|
| or <u>BIOL 1019</u> | Biological Science and Public Policy |   |

**d. Minimum Grade:** Used to enter the minimum grade required if a student must complete a course and also earn a minimum grade in that course

Humans in a Microbial World (Minimum grade B-)

1

e. **Concurrent:** Check this box to confirm that another course must be completed or have current registration alongside the indicated prerequisite